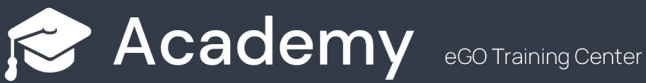

## How to set up an e-mail account on Outlook?

EGO users have the possibility to set up and synchronize eGO e-mail accounts on Outlook.

To do so, take the following steps:

Open 'Outlook' and select 'File':

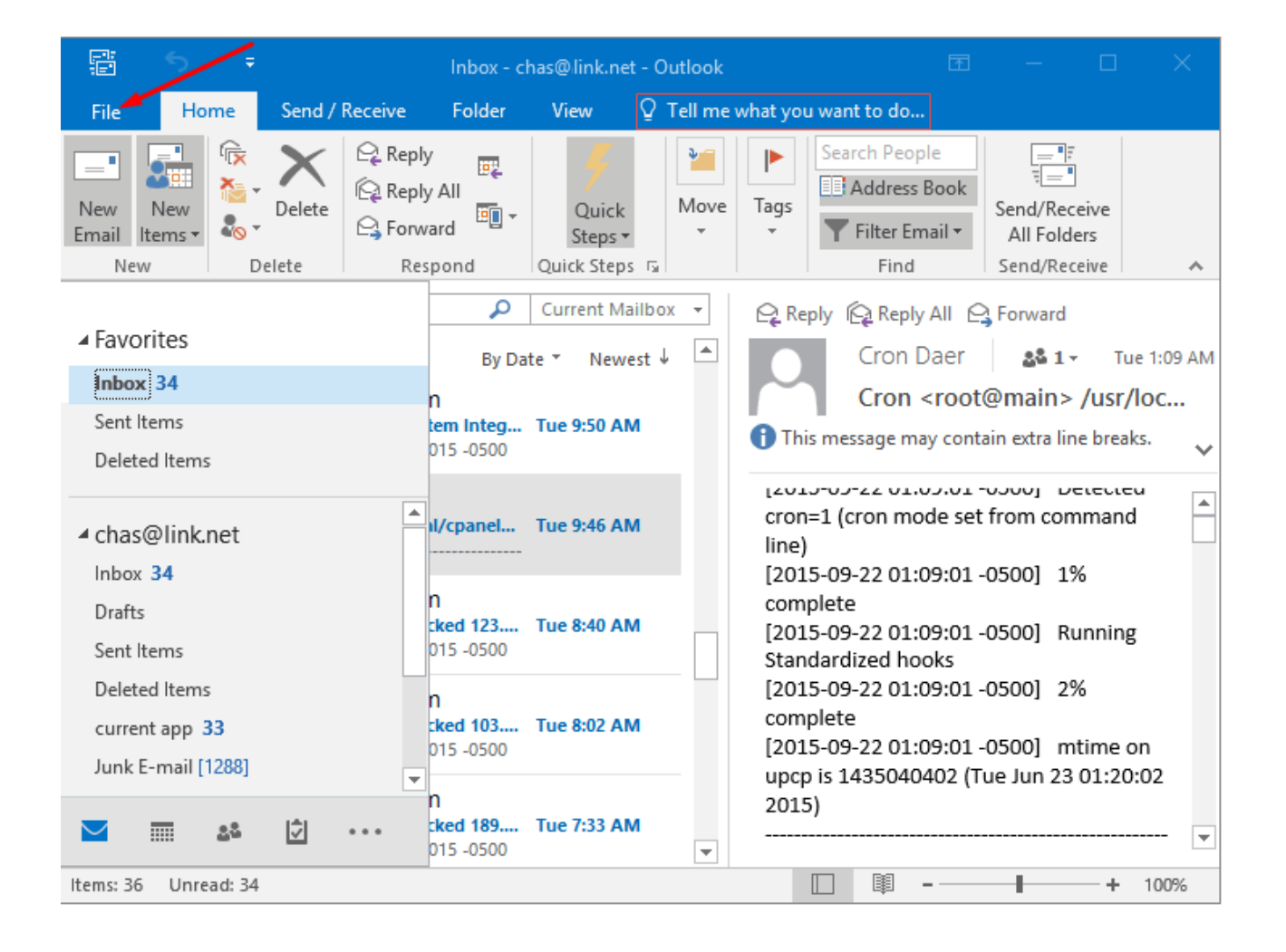

## Then select 'Account Settings';

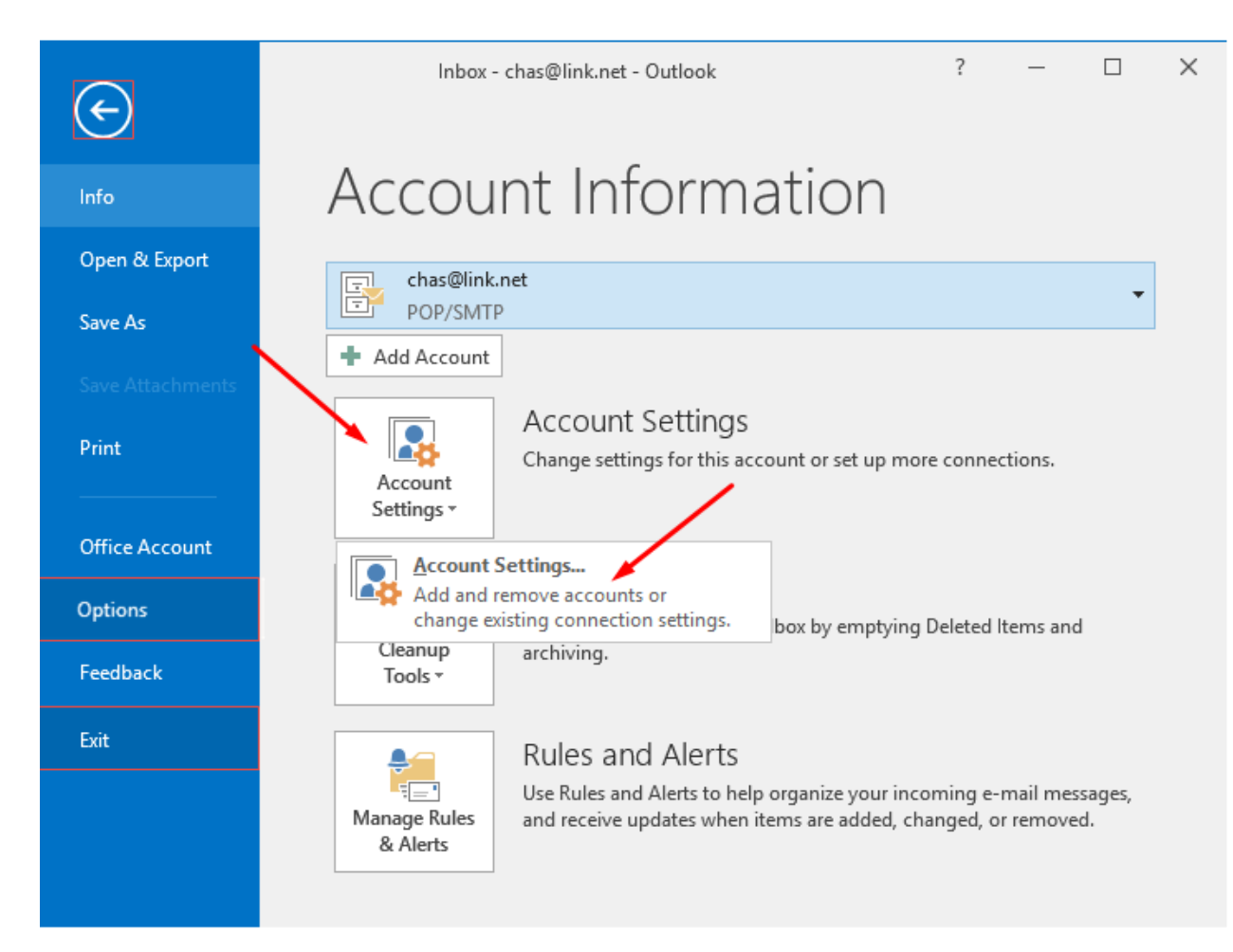

On the email tab, click **'New'** to create a new account or select an email account that already exists;

| -mail       Deta Files       RSS Feeds       SharePoint Lists       Internet Calendars       Published Calendars       Address Books <ul> <li>New</li> <li>Repair</li> <li>Change</li> <li>Set as Default</li> <li>Remove</li> <li>Remove</li> <li>Name</li> </ul> Type         Name       Type       POP/SMTP (send from this account by default)         elected account delivers new messages to the following location:       Elected account delivers new messages to the following location:                                                                                                    | E-mail Accounts<br>You can add or remove an account. Yo | ou can select an account ar | nd change its settings.                      |               |  |  |
|----------------------------------------------------------------------------------------------------|---------------------------------------------------------|-----------------------------|----------------------------------------------|---------------|--|--|
| New Repair     Set as Default     Name     Type     Image: Chas@link.net   POP/SMTP (send from this account by default)   elected account delivers new messages to the following location:                                                                                                    | -mail Data Files RSS Feeds SharePoin                    | nt Lists Internet Calendar  | s Published Calendars                        | Address Books |  |  |
| Name     Type       Image: the optimized of the optimized of the optized of the optimized of the optimized of the optimized of t | 🖗 New 🕅 Repair 🦉 Change                                 | 🛇 Set as Default - 🗙 Re     | move 🕈 🖶                                     |               |  |  |
| POP/SMTP (send from this account by default)  elected account delivers new messages to the following location:                                                                                                    | News                                                    |                             |                                              |               |  |  |
| Chas@link.net POP/SMTP (send from this account by default)                                                                                                    | Name                                                    | іуре                        |                                              |               |  |  |
| elected account delivers new messages to the following location:                                                                                                    | 🙄 chas@link.net                                         | POP/SMTP (se                | POP/SMTP (send from this account by default) |               |  |  |
| elected account delivers new messages to the following location:                                                                                                    |                                                         |                             |                                              |               |  |  |
| elected account delivers new messages to the following location:                                                                                                    |                                                         |                             |                                              |               |  |  |
| elected account delivers new messages to the following location:                                                                                                    |                                                         |                             |                                              |               |  |  |
| elected account delivers new messages to the following location:                                                                                                    |                                                         |                             |                                              |               |  |  |
| elected account delivers new messages to the following location:                                                                                                    |                                                         |                             |                                              |               |  |  |
| elected account delivers new messages to the following location:                                                                                                    |                                                         |                             |                                              |               |  |  |
| elected account delivers new messages to the following location:                                                                                                    |                                                         |                             |                                              |               |  |  |
| elected account delivers new messages to the following location:                                                                                                    |                                                         |                             |                                              |               |  |  |
| Change Folder I. Of the Mill                                                                                                    | elected account delivers new messages to                | the following location:     |                                              |               |  |  |
|                                                                                                    |                                                         |                             |                                              |               |  |  |

If you are creating a new account the '**Add new Account**' window will pop up. Select '**Microsoft Exchange, POP3, IMAP**' or **HTTP** and click '**Next**;

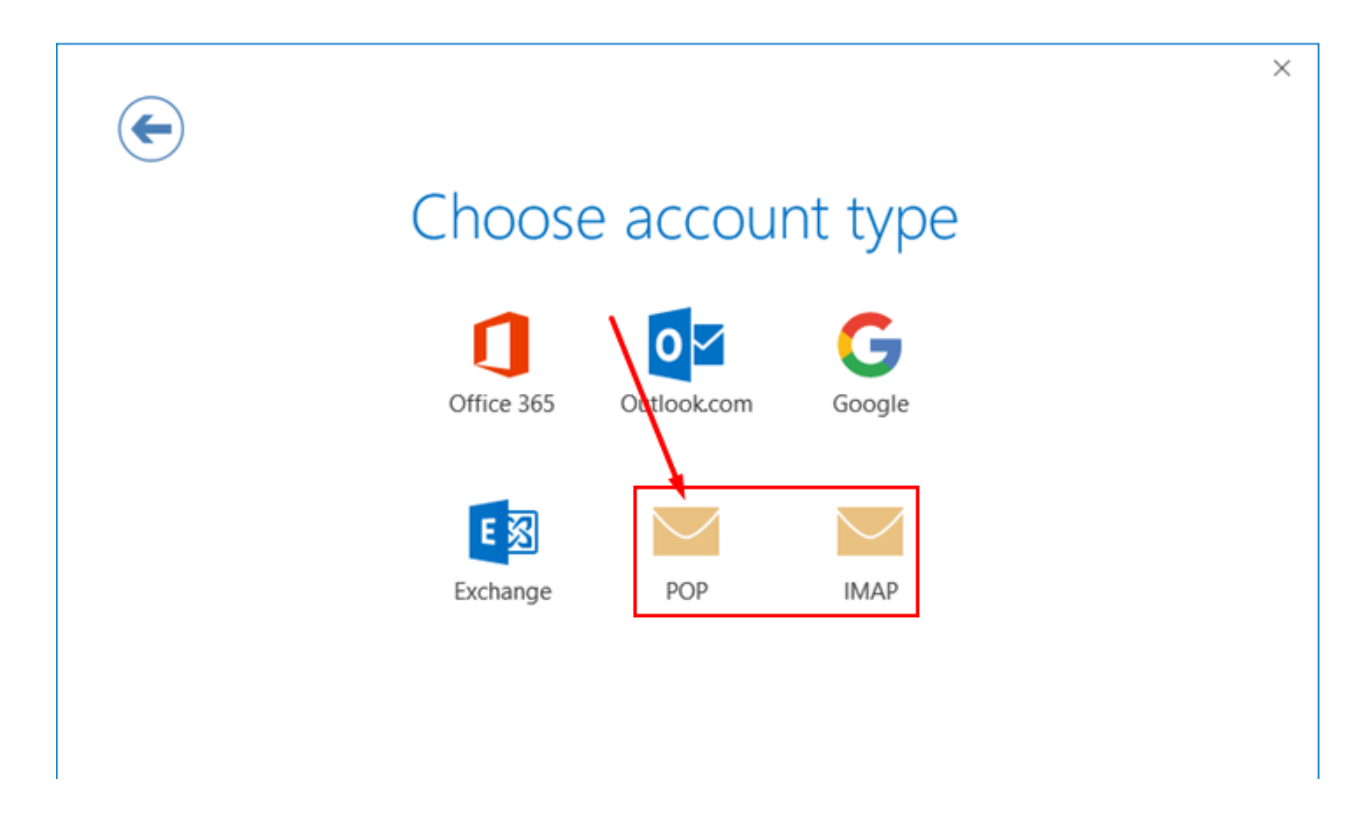

Then, tick the **'Let me set up my account manually'** check box and click **'Connect'**;

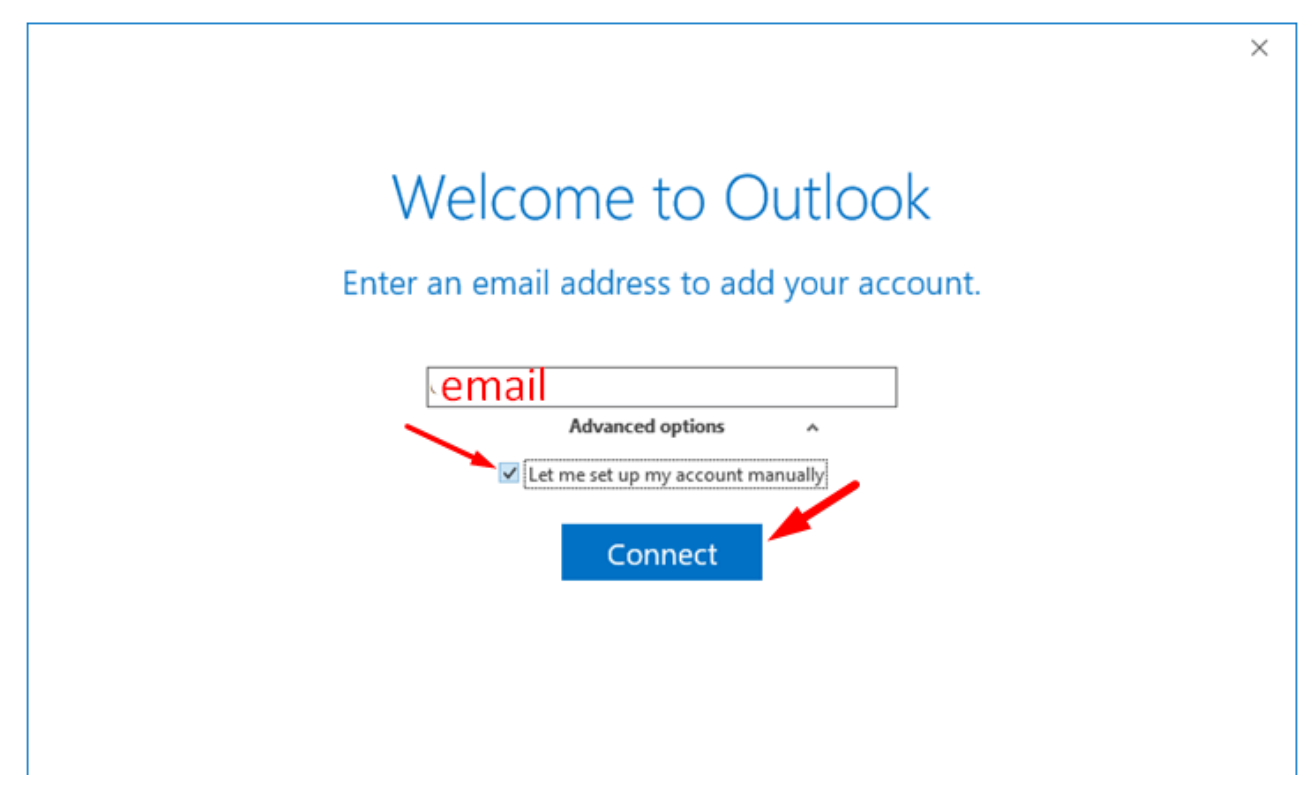

Then enter port numbers **110 (POP3)** and **25 (SMTP)**. Also **remove** the option **"This server requires an encrypted connection (SSL/TLS)"**;

| E            | POP Account Settings for chas@anewone.com                                                                                                |  |  |  |  |  |
|--------------|----------------------------------------------------------------------------------------------------|--|--|--|--|--|
| remover esta | Incoming mail<br>Server webmail.egorealestate.com Port 110                                                                               |  |  |  |  |  |
| opçao        | Require logon using Secure Password Authentication (SPA)  Outgoing mail Server webmail.egorealestate.com Port 25  Encryption method None |  |  |  |  |  |
|              | Require logon using Secure Password Authentication (SPA)  Message delivery  Use an existing data file Browse                             |  |  |  |  |  |
|              | Connect                                                                                                    |  |  |  |  |  |

Lastly, click '**OK**' and '**Next**' to save the changes.

| Adding chas@anewone.com                                                                                                    |                                     |      |       |       |        |     |  |  |
|----------------------------------------------------------------------------------------------------|-------------------------------------|------|-------|-------|--------|-----|--|--|
| W                                                                                                    | 'e'r                                | e ge | tting | thing | is re  | ady |  |  |
|                                                                                                    | Internet Email - chas@anewone.com X |      |       |       |        |     |  |  |
| Enter your user name and password for the following server.<br>Server webmail.egorealestate.com<br>User Name: email<br>Password: •••••••••••••••••••••••••••••••••••• |                                     |      |       |       |        |     |  |  |
|                                                                                                    |                                     |      |       | OK    | Cancel |     |  |  |

FIND OUT MORE AT https://academy.egorealestate.com

(i) support@egorealestate.com